# NIELIT Gorakhpur

## <u>Course Name: O Level (2<sup>nd</sup> Sem)</u> <u>Topic: Nero CD/DVD Writing</u>

Subject: ICT Date: 23-04-20

**Nero:** Nero is a utility software program that we use to write some data on to a CD/DVD. Nero is one of the most popular CD/DVD writing software that can write data files, audio files, video files and many more.

Though, Windows also provides in-built tools to write data on to a disk but that does not include variety of operations.

#### Writing Data disk in Nero:

- 1. Open Nero Start Smart
- **<u>2.</u>** Select among CD/DVD, CD, DVD from the title bar.
- 3. Click on "Write Data CD".
- **<u>4.</u>** Now "ADD" the files to write to the CD. Observe the scale on the very bottom.
- 5. As the scale is filled, click on "NEXT".
- 6. Next thing is to "INSERT" the blank disk and click on "BURN".
- 7. Burning Starts. After it finishes, the disk itself comes out.

## Copying from Disk to Disk in Nero:

- **<u>1.</u>** Open Nero Start Smart.
- 2. Select among CD/DVD, CD, DVD from the title bar.
- 3. Insert the original disk and Click on "Copy CD".
- <u>4.</u> Now select your CD ROM as "SOURCE DISK" and select CD R/W as "DESTINATION DRIVE".
- 5. Click on "COPY".
- **<u>6.</u>** Copying starts. Once it finishes, original disk comes out.
- 7. Now insert the blank disk and wait for the writing to finish.

## Assignments:

- 1. What is Nero?
- **<u>2.</u>** Write clear cut steps to write something onto a CD using Nero.